## بسمه تعالى

- راهنمای ثبت درخواست خوابگاه (نکته ۷ بسیار مهم است. با دقت انرا بخوانید)
  - ۱- ورود به پرتال گویا به ادرس pooya.kashanu.ac.ir
    - ۲- سر برگ امور دانشجویی
      - ۳- امور خوابگاه ها
    - ۴- بر روی گزینه درخواست خوابگاه کلیک کنید.

## 🚺 ۱- درخواست خواپگاه:

بازه زمانی مجاز برای درخواست خوابگاه از تاریخ ۲۳/۰۷/۲۳ تا ۱۴۰۳/۰۷/۳۳ می باشد.

- وضعیت در خواست:قیلا درخواستی ثبت نشده است. [درخواست خوابگاه]
  - برای پر کردن فرم ضمیمه خواهران این قسمت را کلیک کنید.

## ۵- در پایین صفحه شرایط را قبول کنید.

۶- بر روی دکمه ثبت درخواست کلیک کنید.

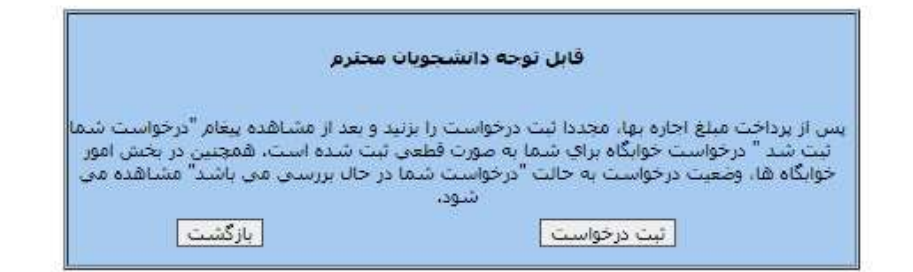

۷- صفحه پرداخت در یک تب جدید برای شما باز می شود و باید اقدام به پرداخت نمایند.

مبلغ ۱٬۳۰۰٬۰۰۰ تومان برای دختران و ۱٬۲۰۰٬۰۰۰ تومان برای پسران برای یک نیمسال

|     | Garrie                 | الالبي مرااحهم برآلين مشكات دركاء الأل | alasii        |                      |            |
|-----|------------------------|----------------------------------------|---------------|----------------------|------------|
| ×   |                        |                                        |               | اب را انطاب کید      | الفلا إك م |
| 0 0 |                        |                                        |               | نگری                 | san Figeri |
|     |                        |                                        |               | in the second second |            |
|     |                        | a seturned to page                     |               |                      |            |
|     |                        | <b>6</b> 0.1                           | 105           | Sec Mail             | -40        |
| ()  | plant with the tests   | Star Manager                           | 18×17/47/1711 | 19975418             | 5          |
|     | plant staffinger sport | Augustana .                            | www.une       | and states           | 1586       |

نکته مهم: اگر صفحه پرداخت را مشاهده نکردید، به هیچ وجه دوباره بر روی گزینه <u>ثبت درخواست</u> کلیک نکنید، چون یک ردیف پرداخت اضافه برای شما ایجاد خواهد شد. مثلا دانشجوی فوق دو بار دکمه <u>ثبت درخواست</u> را زده است. پس نیازی به زدن مجدد دکمه <u>ثبت درخواست.</u>

**راه حل**: اگر تب پرداخت را مشاهده نمی کنید، وارد سر برگ مالی شود، سر برگ پرداخت الکترونیک، ردیف پرداخت را مانند شکل زیر مشاهده می کنید. اگر به اشتباه چندین بار گزینه <u>ثبت درخواست</u> را زده اید، چندین ردیف ایجاد شده است و کافی است که فقط یکی از انها را پرداخت کنید. توجه: اگر بیش از یک مورد پرداخت کنید امکان عودت وجه وجود ندارد.

| والملك المركبة والمتحر الملط |                    |                           |                |                     |           | ی شدین<br>ی تبدین                                  |
|------------------------------|--------------------|---------------------------|----------------|---------------------|-----------|----------------------------------------------------|
|                              | (6631FP5X = a)     | رفا جهت پیگیری مشکلات درگ | (شماره تعاس صر |                     |           |                                                    |
| e                            |                    |                           |                | حساب را انتخاب کنید | لطفايک    | ینانت القربانی<br>کراش بیانت مان الکرونک           |
| 0                            |                    |                           |                | مىتانكارى           | يدهي / ي  | ليست بدائتهان الكرجيكر أسبع<br>الياب بول الكترجيكي |
|                              |                    | (                         |                | , پرداخت            | مبلغ قابل | ی ایر دلقمونی<br>ی طریات                           |
|                              |                    | افزودن به لیست پرداخت ها  |                |                     |           | infailurfii =<br>Gill =                            |
|                              | حشاب               | 84++                      | 60.0           | هماره رسيد          | - 4455    | ی فیمل و اوتدان<br>ی نظروان                        |
| ( salar                      | اجاره خوابكاه عصار | ۱۳٬۰۰۰٬۰۰۰ ریال           | 1F=17/+V/YT    | 1977'V+515          | 1         | ا شمیردیار<br>۱۹ اربیت برای                        |

۸- بعد از پرداخت یکبار دیگر بر روی دکمه ثبت درخواست کلیک کنید، تا نوشته سبز رنگ درخواست شما ثبت شد

بالای کادر آبی رنگ ظاهر شود. اکنون ثبت خوابگاه به اتمام رسیده و دیگر نیاز به انجام کاری نیست. در اولین مراجعه به دانشگاه، اتاق شما توسط مسئولین خوابگاه مشخص شده و به شما تحویل داده می شود.

| mana and and and and and and a |  | شد | ثيت | شما | است | درخوا |
|--------------------------------|--|----|-----|-----|-----|-------|
|--------------------------------|--|----|-----|-----|-----|-------|

| محترم                                                                                                  | قابل توجه دانشجوبات (                                                                                                    |
|----------------------------------------------------------------------------------------------------|----------------------------------------------------------------------------------------------------|
| و بعد از مشاهده پیغام "درخواست شما<br>بت شده است. همچنین در بخش امور<br>۱ حال پررسی می باشد" مشاهده می | بس از پرداخت مبلغ اجاره بها، مجددا ثبت درخواست را بزنید<br>ثبت شد " درخواست خوابگاه برای شما به صورت قطعی ت<br>خوابگاه ها، مخصت درخواست به حالت "درخواست شما د |
|                                                                                                    | آ شود،                                                                                                    |
| بازگشت                                                                                                 | ثبت درخواست                                                                                                    |